## Aktivierung der Sophos Home Premium – HomeUse Lizenz

Öffnen Sie Ihren Browser und navigieren Sie zu: <u>https://home.sophos.com/employee</u>

| A SOPHOS LIMITED [GB] home.sophos.com/en-us/employee                                                                                                    | ۰ ۹                                                                                                    |
|----------------------------------------------------------------------------------------------------|----------------------------------------------------------------------------------------------------|
| SOPHOS HOME                                                                                                    | Business Solutions Support Security News Sign In Free Trial                                                                                                    |
| Add Deck<br>William and app<br>William and app<br>Add Deck<br>Add Deck<br>Add Deck<br>Add Deck<br>Add Deck<br>Add Deck<br>Add Deck<br>Add Deck                                                                                                    |                                                                                                    |
| <ul> <li>Sophos Home<br/>Commercial Edition</li> <li>Real-time antivirus</li> <li>Advanced web protection</li> <li>At threat detection</li> <li>Ransomware protection</li> <li>Ransomware protection</li> <li>Banking protection</li> <li>Banking protection</li> <li>Privacy + identity protection</li> <li>Malware scan and clean</li> <li>Remote management</li> <li>Scheduled scans</li> <li>Automatic updates</li> <li>Protect up to 10 computers</li> </ul> | <section-header><section-header><section-header><section-header><section-header><section-header><section-header><section-header></section-header></section-header></section-header></section-header></section-header></section-header></section-header></section-header> |

Tragen Sie hier Ihre E-Mail-Adresse ein, die Sie von Ihrer Hochschule zur Verfügung gestellt bekommen haben. Klicken Sie danach auf "Submit".

| Morrison and Marrison and Marrison and Arrison and Ar |                                                                                                    |
|----------------------------------------------------------------------------------------------------|----------------------------------------------------------------------------------------------------|
| <ul> <li>Sophos Home<br/>Commercial Edition</li> <li>Real-time antivirus</li> <li>Advanced web protection</li> <li>At threat detection</li> <li>At threat detection</li> <li>Ransomware protection</li> <li>Banking protection</li> <li>Banking protection</li> <li>Privacy + identity protection</li> <li>Malware scan and clean</li> <li>Remote management</li> <li>Scheduled scans</li> <li>Automatic updates</li> <li>Protect up to 10 computers</li> </ul>                                                                                                    | <section-header><section-header><section-header><section-header><section-header><text><text><text></text></text></text></section-header></section-header></section-header></section-header></section-header> |

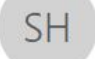

Sophos Home <no-reply@mail.home.sophos.com>

## Your free license of Sophos Home Commercial Edition

An Mustermann Max TU Ilmenau

Wenn Probleme mit der Darstellungsweise dieser Nachricht bestehen, klicken Sie hier, um sie im Webbrowser anzuzeigen. Klicken Sie hier, um Bilder herunterzuladen. Um den Datenschutz zu erhöhen, hat Outlook den automatischen Download von Bildern in dieser Nachricht verhindert.

| Please follow the instructions below to redeem your free Sophos Home<br>Commercial Edition license.                                                                                                    |
|----------------------------------------------------------------------------------------------------|
| New to Sophos Home?                                                                                                    |
| Create Account                                                                                                    |
| Already have a Sophos Home Account?                                                                                                    |
| 1. Sign in to your account at home.sophos.com                                                                                                    |
| 2. Click on your name in the top right corner and select My Account                                                                                                    |
| 3. In the subscription box, click <b>Have a coupon?</b>                                                                                                    |
| 4. Enter the following unique coupon code                                                                                                    |
| XCB6AHJG                                                                                                    |
| 5. Click Validate and view your coupon details                                                                                                    |
| 6. Click Apply                                                                                                    |
| Your account will now be upgraded to Premium and your protected computers will automatically update.                                                                                                    |
| You are eligible for a free license of Sophos Home Commercial Edition and its premium features for as long as<br>your company participates in this program and you are employed by a participating company. If your company<br>no longer participates in the program or you are no longer employed by that participating company when your<br>license to Sophos Home Commercial Edition is up for renewal, your license to Sophos Home Commercial<br>Edition will not be renewed, and instead your license will automatically revert to Sophos Home Free. With that<br>transition to Sophos Home Free you will enjoy a level of protection, but you will no longer enjoy the premium<br>features of Sophos Home Commercial Edition. See Sopho's website for additional details. |

Diejenigen, die bereits einen Sophos Home Premium Account haben, melden sich unter: <u>https://home.sophos.com/en-us</u> an: Klick auf "Sign In"

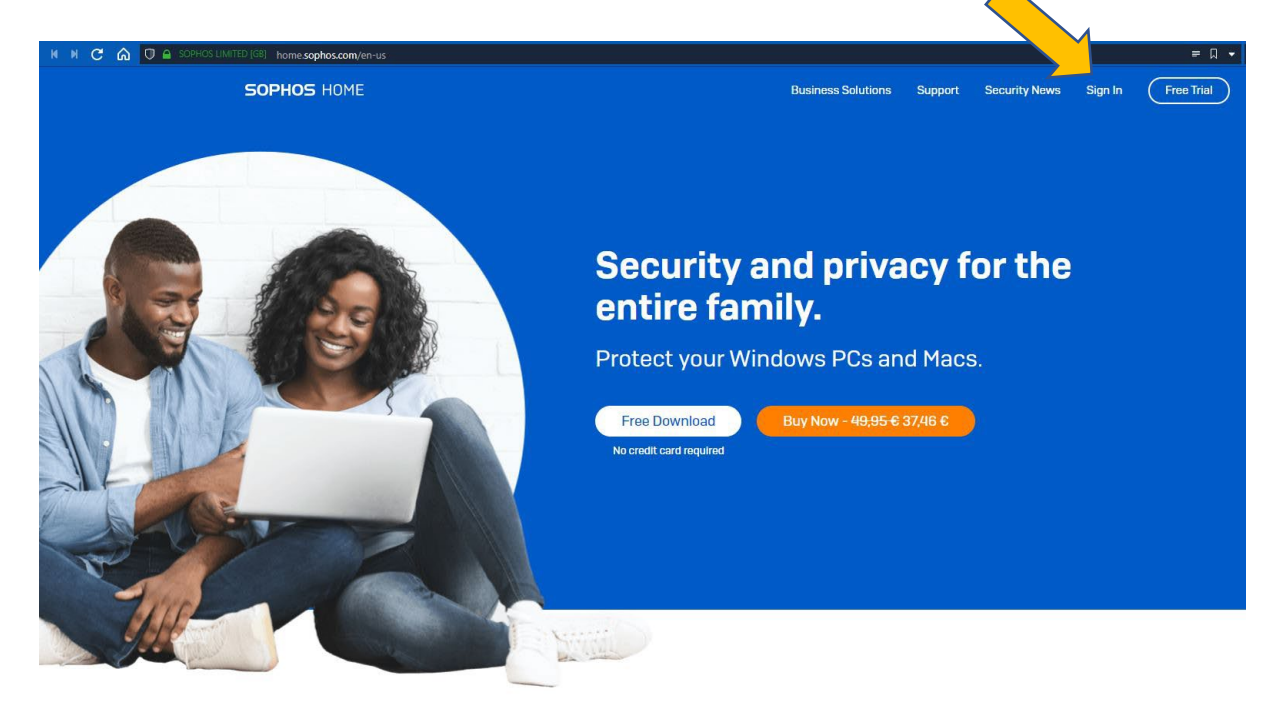

Haben Sie bereits einen anderen, z.B. dienstlichen Sophos Account, ist der <u>nicht</u> für die Nutzung von Sophos Home Premium freigeschaltet. Kreieren Sie sich dazu einen eigenständigen Account. Oder haben Sie bisher noch keinen Sophos (Home Premium) Account, erstellen Sie sich einen wie folgt:

## Klick in der ersten, erhaltenen Mail auf "Create Account"

| SH Sophos Hom                                                                                                  | e <no-reply@mail.home.sophos.com></no-reply@mail.home.sophos.com>                                                                                                    |
|----------------------------------------------------------------------------------------------------|----------------------------------------------------------------------------------------------------|
| An Mustermann Max TU limenau<br>Wenn Probleme mit der Darstellungsv<br>Klicken Sie hier, um Bilder herunterzul | of Sopnos Home Commercial Edition<br>veise dieser Nachricht bestehen, klicken Sie hier, um sie im Webbrowser anzuzeigen.<br>aden. Um den Datenschutz zu erhöhen, hat Outlook den automatischen Download von Bildern in dieser Nachricht verhindert.                                                                                                    |
| Aktionselemente                                                                                                |                                                                                                    |
|                                                                                                    |                                                                                                    |
|                                                                                                    | Please follow the instructions below to redeem your free Sophos Home                                                                                                    |
|                                                                                                    | Commercial Edition license.                                                                                                    |
|                                                                                                    | New to Sophos Home?                                                                                                    |
|                                                                                                    | Create Account                                                                                                    |
|                                                                                                    | Already have a Sophos Home Account?                                                                                                    |
|                                                                                                    | 1. Sign in to your account at home.sophos.com                                                                                                    |
|                                                                                                    | 2. Click on your name in the top right corner and select My Account                                                                                                    |
|                                                                                                    | 3. In the subscription box, click Have a coupon?                                                                                                    |
|                                                                                                    | 4. Enter the following unique coupon code                                                                                                    |
|                                                                                                    | XCB6AHJG                                                                                                    |
|                                                                                                    | 5. Click Validate and view your coupon details                                                                                                    |
|                                                                                                    | 6. Click Apply                                                                                                    |
|                                                                                                    | Your account will now be upgraded to Premium and your protected                                                                                                    |
|                                                                                                    | computers will automatically update.                                                                                                    |
|                                                                                                    | You are eligible for a free license of Sophos Home Commercial Edition and its premium features for as long as<br>your company participates in this program and you are employed by a participating company. If your company<br>no longer participates in the program or you are no longer employed by that participating company when your<br>license to Sophos Home Commercial Edition is up for renewal, your license to Sophos Home Commercial<br>Edition will not be renewed, and instead your license will automatically revert to Sophos Home Free. With that<br>transition to Sophos Home Free you will enjoy a level of protection, but you will no longer enjoy the premium<br>features of Sophos Home Commercial Edition. See Sophos's website for additional details. |

| SOPHOS HOME                                                                               | Business Solutions Support Security News Sign In Free Trial                                                                                                    |  |  |
|-------------------------------------------------------------------------------------------|----------------------------------------------------------------------------------------------------|--|--|
| Create Your Account and<br>Redeem Your Code                                               |                                                                                                    |  |  |
| Already have a Sophos Home Free account?                                                  | Register below to get started with Sophos<br>Home.<br>First Name                                                                                                    |  |  |
| 1 Sign in to your account                                                                 |                                                                                                    |  |  |
| 2 Click on your name in the top right corner and select My Account                        | Last Name                                                                                                    |  |  |
| 3 In the Subscription box, click <b>Have a coupon?</b>                                    | Email                                                                                                    |  |  |
| (4) Enter your unique coupon code                                                         | Password                                                                                                    |  |  |
| 5 Click Validate and check your coupon details                                            |                                                                                                    |  |  |
| 6 Click Apply                                                                             | ХСВ6АНЈ                                                                                                    |  |  |
| Your account will then be upgraded and your protected computers will automatically update | y creating an account (i) you acknowledge that Sophors will process your personal data as<br>excited in the <u>Sophors Phage Values</u> , and (ii) you have read, understood, and accepted the<br><u>Sophors Consumer Terms of Service</u> . |  |  |

Füllen Sie die Felder aus, nutzen Sie hierfür Ihre Hochschul-E-Mail-Adresse und setzen Sie ein selbst gewähltes Passwort.

An der Stelle wird auf folgende Datenschutzdokumente von Sophos verwiesen:

- "Sophos Privacy Notice"
   (vgl.: <u>https://www.sophos.com/en-us/legal/sophos-group-privacy-notice</u>)
- "Sophos Consumer Terms of Service"
   (vgl.: <u>https://www.sophos.com/en-us/legal/sophos-consumer-terms-of-service</u>) verwiesen.

Wenn Sie diese Bedingungen akzeptieren und der Übermittlung der von Ihnen eingetragenen Daten an Sophos zustimmen, klicken Sie auf "Create Account".

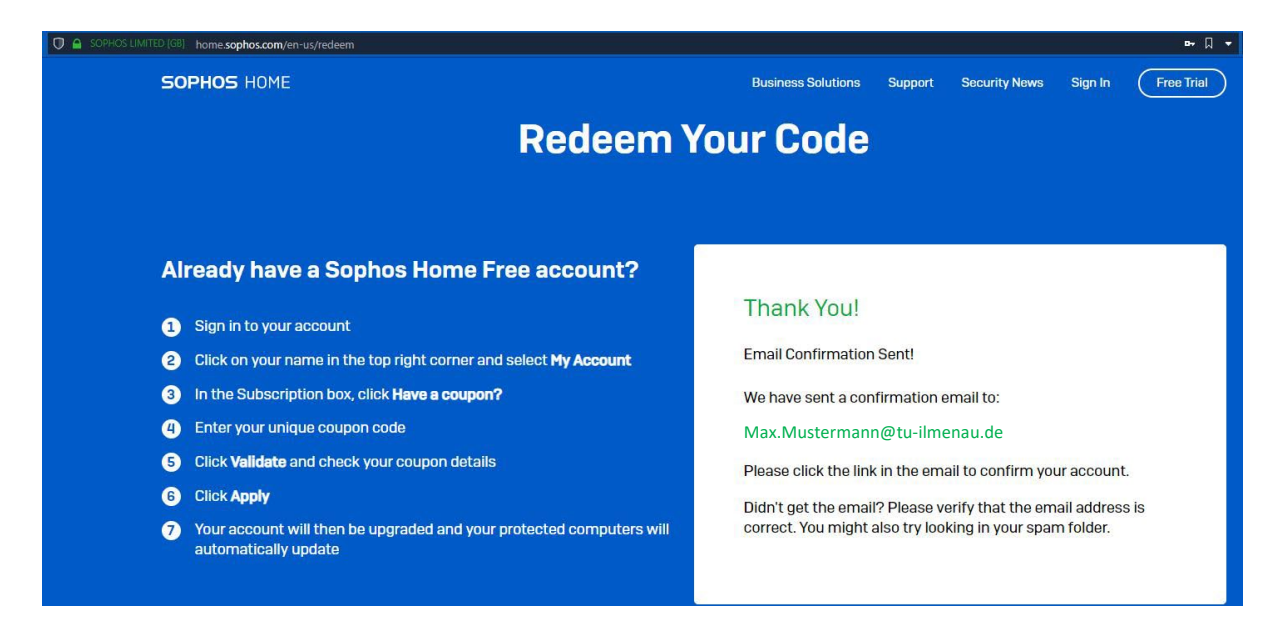

Danach wird Ihnen eine zweite Mail zugesandt, mittels der Sie die Gültigkeit Ihrer Mailadresse bestätigen:

| Klicken Sie hier, um Bilder herunt | erzuladen. Um den Datenschutz zu erhöhen, hat Outlook den automatischen Download von Bildern in dieser Nachricht verhind |
|------------------------------------|----------------------------------------------------------------------------------------------------|
| ktionselemente                     |                                                                                                    |
|                                    |                                                                                                    |
|                                    |                                                                                                    |
|                                    |                                                                                                    |
|                                    | Welcome to Sophos Home, and thank you for creating an account!                                                           |
|                                    | Before you start protecting your personal computers, we need to confirm                                                  |
|                                    | the email address used to create this account. Diese click below to                                                      |
|                                    | confirm your email                                                                                                    |
|                                    | commi your cinail.                                                                                                    |
|                                    | Confirm email                                                                                                    |
|                                    |                                                                                                    |
|                                    | Thank you.                                                                                                    |
|                                    | than you                                                                                                    |
|                                    | The Sophos Home Team                                                                                                    |
|                                    | This email was sent automatically by Sophos Home to anja.morgenstern@tu-ilmenau.de.                                      |
|                                    | Please ignore this email and do not click any links if you didn't create this account.                                   |
|                                    | © 2022 Sophos Ltd. All rights reserved                                                                                   |
|                                    | Sophos Ltd, a company registered in England and Wales number 2096520, with its registered                                |
|                                    | office at The Pentagon, Abingdon Science Park, Abingdon, Oxfordshire, OX14 3YP, UK                                       |

## Klicken Sie auf "Confirm email"

Danach werden Sie auf die Login Seite von Sophos Home Premium weitergeleitet:

| ⑦ |                                                 |
|---|-------------------------------------------------|
|   | 5 SOPHOS HOME                                   |
|   | Sign In<br>Sign in to manage all your devices   |
|   | Vour email address has been confirmed.<br>Email |
|   | Password                                        |
|   | Sign In<br>Forgot password?                     |

Geben Sie hier Ihre Hochschul-E-Mail-Adresse und Ihr zuvor selbstgesetztes Passwort ein. Klicken Sie auf "Sign In".

Nun sehen Sie die Startseite Ihres Sophos Home Premium Accounts. Hier können Sie Ihre privaten Geräte für den Schadsoftware-Schutz eintragen, die Applikation downloaden und vieles mehr.

| > 📕 M C 🙆 🖉 单 cloud sophies.com/manage/hom/dishbeard                                                                                                    | 🖙 🛛 👻 🗣 Suchen mit Startpage         | - 🔍     |
|----------------------------------------------------------------------------------------------------|--------------------------------------|---------|
| 5 Sophos Home (PREMUR) C Refresh                                                                                                    | Support Max.Mustermann@tu-ilmenau.de |         |
| Welcome to Sophos Home Premium         Learn More           Check out our getting started guide!         Learn More                                                                                                    |                                      |         |
| Welcome to Sophos Home! Let's get started                                                                                                    |                                      |         |
| Protect this PC<br>Protect this PC<br>Download Sophos Home on to your PC. Once installed it will automatically scan and clean your machine.<br>The clean provide of the Sophos Will process your personal data as described in<br>the sophas Prinary Michae, and (ii) you confirm you have read, understood, and accepted the Sophos<br>Consumer Terms of Service. |                                      |         |
| Want to protect a different device?<br>Sophos Home allows you to protect and manage multiple devices.<br>Email install link to protect another household computer or copy the link below                                                                                                    |                                      |         |
| https://accounts.home.sophos.com/install/fe32d4c8qb157bd1f632c28f9173c6ed/24d0b1639a13bfd62f                                                                                                    | 🗩 Chat wi                            | ith us! |

Viel Vergnügen mit Ihrer HomeUse Lizenz und viel Erfolg bei der Abwehr von Schadsoftware!

Weitere Dokumente:

- "Sophos Privacy Notice"
- "Sophos Consumer Terms of Service"